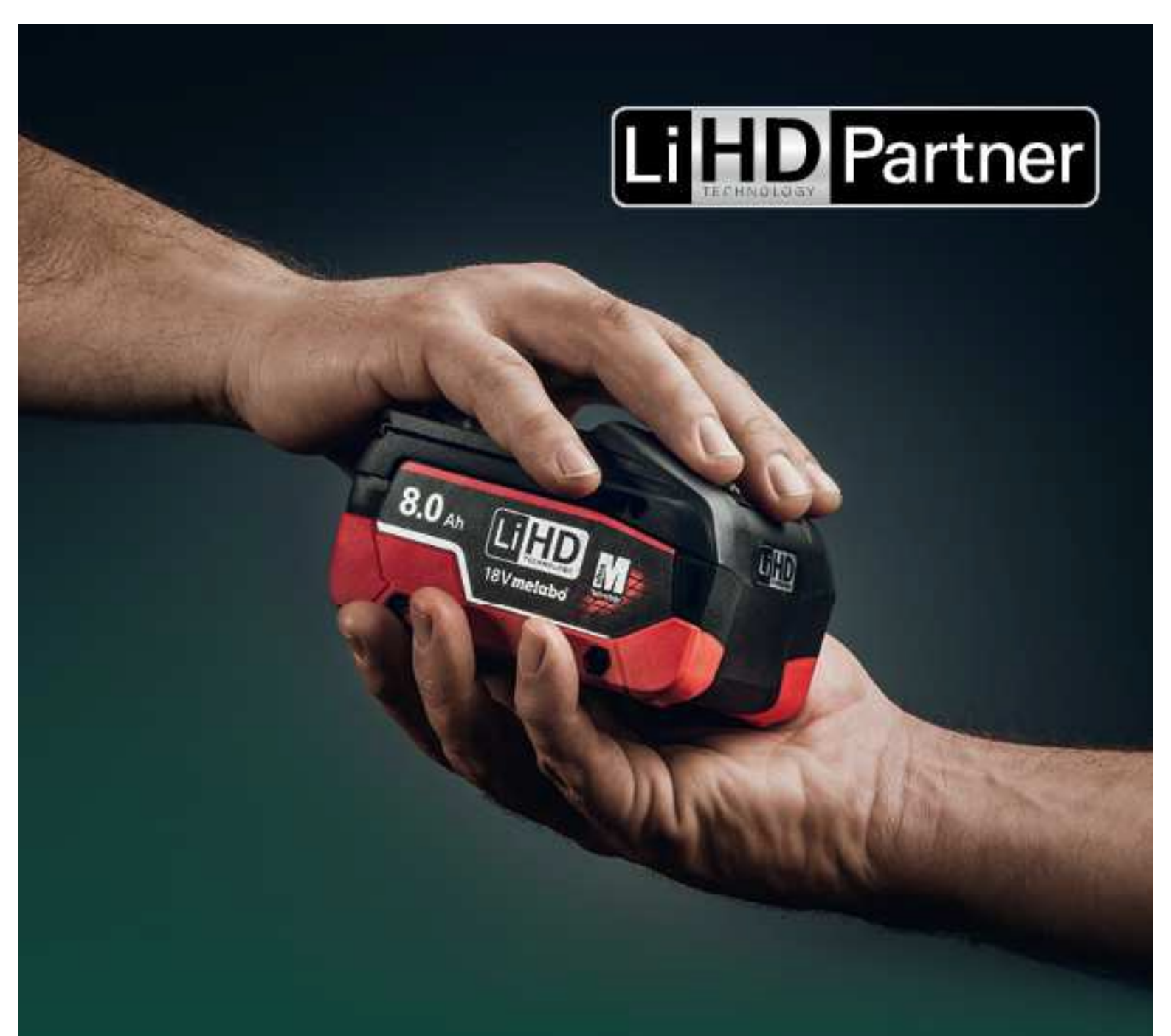

Registrierung zum Metabo All-In Service und zur XXL-Garantie unter www.metabo-service.com

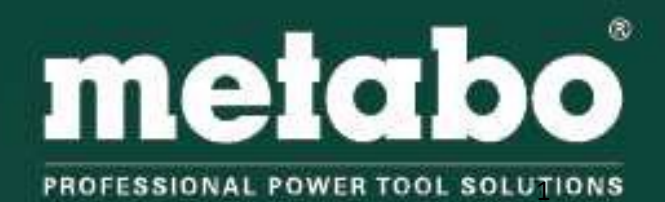

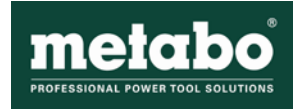

## **Neues Produkt registrieren**

| Metabo Service                  | Metabo Service                                                                                                    |                                                                                                    |
|---------------------------------|----------------------------------------------------------------------------------------------------|----------------------------------------------------------------------------------------------------|
| Home                            | Wer eine Metabo Maschine kauft, entscheidet sich bewusst für beste Qua<br>echte Metabo arbeitet so hart wie Sie. Und auch in puncto Service überzei                      | lität: Langlebigkeit, Robustheit, Bedienerfreundlichkeit und Sicherheit. Eine<br>ugt sie mit ausgedehnten Serviceangeboten.                                                          |
| Ersatzteile                     |                                                                                                    |                                                                                                    |
| Betriebsanleitungen             | Die Metabo 3-Jahres Garantie                                                                                                    | 3 Jahre Kostensicherheit für Akkusysteme<br>von Ihrem Metabo-LiHD-Partner Händler                                                                                                    |
| Serviceadressen                 |                                                                                                    |                                                                                                    |
| Garantieerklärungen             |                                                                                                    |                                                                                                    |
| metabo.com                      |                                                                                                    |                                                                                                    |
| Mein Account                    | 3 YEARS                                                                                                    | SERVICE                                                                                                    |
| Meine registrierten<br>Produkte | Wannawi                                                                                                    |                                                                                                    |
| Neues Produkt<br>registrieren   | Wenn Sie Ihr Metabo-Gerät zur XXL Garantie registrieren, wird die<br>Garantiezeit auf 3 Jahre verlängert. Sie erhalten nach Registrierung ein<br>XXL Garantiezertifikat. | Bei allen Metabo Akkusystemen (Maschine + Ladegerät + Akkupack),<br>die bei einem teilnehmenden Metabo-LiHD-Partner Händler gekauft<br>werden, bietet Metabo den All-in-Service.     |
| Zertifikats-Check               | Die Registrierung ist in den ersten 4 Wochen nach Kauf möglich.                                                                                                    | Beim All-In Service sind neben den Garantie- auch die Verschleiß<br>reparaturen 3 Jahre kostenfrei!                                                                                  |
| Abmelden                        |                                                                                                    | Der All-In Service wird gültig, wenn Sie das Gerät in den ersten 4<br>Wochen ab Kaufdatum registrieren. Nach dem Online-<br>Registrierungsvorgang erhalten Sie ein All-In Zertifikat |

Hier können Sie Ihre neu gekaufte Metabo Maschine registrieren. Das System erkennt dann automatisch, ob ein All-In Service oder eine XXL Garantie vorliegt.

Die Voraussetzungen für den All-In Service sind:

- 1. Kauf der Metabo Maschine bei einem Metabo LiHD-Partner
- 2. es handelt sich um ein Akku-Gerät

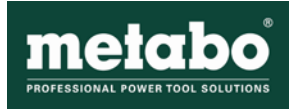

#### Schritt 1 – Kundendaten

| Metabo Service                  | Registri             | eren Sie Ihr Metabo | Elektrowerkzeug |                                             |
|---------------------------------|----------------------|---------------------|-----------------|---------------------------------------------|
| Home                            | Schritt 1            | Schritt 2           | Schritt 3       | Schritt 4                                   |
| Ersatzteile                     |                      |                     |                 |                                             |
| Betriebsanleitungen             | Kundenda             | aten                |                 | Meine Daten verwenden                       |
| Serviceadressen                 | Anrede               | ⊖ Herr<br>● Frau    |                 | Bereits vorhandene<br>Kundendaten auswählen |
| Garantieerklärungen             | Firma                |                     |                 |                                             |
| metabo.com                      | Vorname              | Andreas&Stefan      |                 |                                             |
| Mein Account                    | Nachname             | Administratoren     |                 |                                             |
| Mein Profil                     | e-Mail               | athumm@metabo.de    |                 |                                             |
| Meine registrierten<br>Produkte | Adresse              | ananniginoazo.uo    |                 |                                             |
| Veues Produkt                   | Strasse /<br>Hausnr. | Street 129          |                 |                                             |
| Zertifikats-Check               | Postleitzahl         | 12073               |                 |                                             |
| Abmelden                        | Ort                  | Stuttgart           |                 |                                             |
|                                 | Land                 | Schweiz             |                 | ~                                           |
|                                 |                      |                     |                 | weiter                                      |

Registrieren Sie Ihr Produkt für sich selbst, dann klicken Sie rechts oben auf "Meine Daten verwenden". Falls Sie als Fachhändler eine Maschine für einen Kunden registrieren, klicken Sie auf "Bereits vorhandene Kundendaten auswählen" bzw. einmalig Kundendaten eingeben.

Anschließend auf "weiter" klicken.

| Metabo Service                  | Registrieren Sie Ihr Metabo Elektrowerkzeug |                     |                                 |           |  |  |  |  |  |
|---------------------------------|---------------------------------------------|---------------------|---------------------------------|-----------|--|--|--|--|--|
| Home                            | Schritt 1 🛇                                 | Schritt 2           | Schritt 3                       | Schritt 4 |  |  |  |  |  |
| Ersatzteile                     |                                             |                     |                                 |           |  |  |  |  |  |
| Betriebsanleitungen             | 4                                           |                     |                                 |           |  |  |  |  |  |
| Serviceadressen                 |                                             | Q wa                | hlen Sie hier Ihren Händler aus |           |  |  |  |  |  |
| Garantieerklärungen             | Mein Händler is                             | st nicht aufgeführt |                                 |           |  |  |  |  |  |
| metabo.com                      |                                             |                     |                                 |           |  |  |  |  |  |
| Mein Account                    | zurück                                      |                     |                                 | weiter    |  |  |  |  |  |
| Mein Profil                     |                                             |                     |                                 |           |  |  |  |  |  |
| Meine registrierten<br>Produkte |                                             |                     |                                 |           |  |  |  |  |  |

Nun klicken Sie auf "Wählen Sie hier Ihren Händler aus". Anschließend wählen Sie

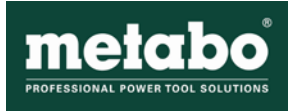

das passende Land aus und wählen den Händler aus, bei dem Sie die Maschine gekauft haben.

| Schritt 2 – Händ | ller und Ma | aschinendaten |
|------------------|-------------|---------------|
|------------------|-------------|---------------|

| tabo Service            | Registrieren      | Sie Ihr Metabo      | Elektrov          | verkzeug         | ]         |
|-------------------------|-------------------|---------------------|-------------------|------------------|-----------|
| e                       | Schritt 1 🛇       | Schritt 2           |                   | Schritt 3        | Schritt 4 |
| zteile                  |                   |                     |                   |                  |           |
| iebsanleitungen         | Bachdecker-Eir    | ıkauf Süd e.G. (DE) |                   |                  |           |
| eadressen               |                   | Q                   | Wählen Sie hier I | ihren Händler au | IS        |
| tieerklärungen          | Mein Händler is   | t nicht aufgeführt  |                   |                  |           |
| bo.com                  |                   |                     |                   |                  |           |
| ein Account             | 🖋 Eingabe der Mas | chinendaten         | 0                 |                  |           |
| Profil                  | Typennummer       |                     |                   |                  |           |
| e registrierten<br>ukte | Seriennummer      |                     |                   |                  | +         |
| Produkt<br>ieren        | Kaufdatum         |                     |                   |                  |           |
| kats-Check              |                   | Maschine hin        | zufügen »         |                  |           |
| lden                    |                   |                     |                   |                  |           |
|                         |                   |                     |                   |                  |           |

Hier erfolgt die Auswahl des Händlers bei dem die Maschine gekauft wurde. Bitte wählen Sie hier Ihren entsprechenden Händler. Sollte der Händler nicht in der Auswahlliste verfügbar sein, wählen Sie hier bitte das Feld "Mein Händler ist nicht aufgeführt". Sollte Ihr Händler für Sie registrieren, benötigt er Ihr Einverständnis und Ihre Kundendaten.

Tragen Sie im nächsten Schritt bitte die Typennummer, die Seriennummer und das Kaufdatum ein. Die benötigten Angaben finden Sie auf dem Typenschild Ihres Gerätes.

Typennummer: **ROT** hervorgehoben (nur in unserem Beispiel farbig markiert!)

Seriennummer: **BLAU** hervorgehoben (nur in unserem Beispiel farbig markiert!) Bitte geben Sie zusätzlich das Kaufdatum ein.

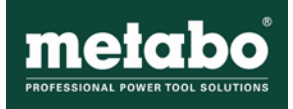

| D-72622 Nürtingen: Made in<br>Fabriqué en Allemagne;<br>Hecho en Alemania |                                                          |                       |   |   |
|---------------------------------------------------------------------------|----------------------------------------------------------|-----------------------|---|---|
| no 0-400/min (rpm)<br>D 13 mm / 1/2"<br>D 50mm / 1 31/32"                 | n₀0-1400/min (rpm)<br>■ D 8 mm / 5/16"<br>☆ D 25 mm / 1" |                       |   |   |
|                                                                           | 18 V                                                     |                       |   |   |
| Mein Account                                                              | Eingabe der Maschinend                                   | daten                 |   |   |
| Mein Profil                                                               | 00878500                                                 |                       |   |   |
| Meine registrierten<br>Produkte                                           | 56577889978                                              | - 6                   | - | + |
| Neues Produkt<br>registrieren                                             | 2018-07-01                                               |                       |   |   |
| Zertifikats-Check                                                         |                                                          | Maschine hinzufügen » |   |   |

Anschließend klicken Sie bitte auf das Feld "Maschine hinzufügen". Danach erscheint Ihre Maschine in der Übersichtsliste. Nun können Sie weitere Maschinen hinzufügen.

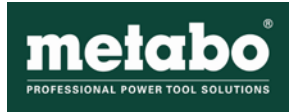

| 00878500                                  |   | 3 x |   | KHE 2860 Quick                                    |
|-------------------------------------------|---|-----|---|---------------------------------------------------|
| 8428848484                                |   |     |   | (00878500)<br>XXL                                 |
| Gleiche Typennummer mehrfach registrieren |   |     |   | 2018-07-04                                        |
| 3545454545                                |   |     |   |                                                   |
| 0040404040                                | - | 1 x |   | KHE 2860 Quick                                    |
| 7767666466                                | - | 1 x | T | KHE 2860 Quick<br>(00878500)<br>XXI               |
| 7767666466                                | - | 1 x | 1 | KHE 2860 Quick<br>(00878500)<br>XXL<br>2018-07-04 |
| 018-07-04                                 | - | 1 x | 1 | KHE 2860 Quick<br>(00878500)<br>XXL<br>2018-07-04 |

Möchten Sie mehrere Maschinen des gleichen Typs registrieren, können Sie durch die Auswahl

"Mehrfach-Registrierung" weitere Seriennummern hinzufügen.

Das System prüft nun automatisch, ob eine All-In Service oder eine XXL-Garantie Registrierung vorliegt.

Kriterien für den All-In Service sind:

- 1. Kauf der Metabo Maschine bei einem Metabo LiHD-Partner
- 2. es handelt sich um ein Akku-Gerät.

Sind diese erfüllt, liegt eine All-In Service Registrierung vor, ansonsten eine XXL-Garantie Registrierung. Mit "weiter" kommen Sie anschließend zum nächsten Schritt.

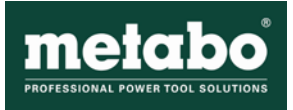

# Schritt 2 – Datenüberprüfung

| Metabo Service                  | Registrieren Sie Ihr Metabo Elektrowerkzeug                                                                                                    |                                    |                |           |                            |  |  |  |
|---------------------------------|----------------------------------------------------------------------------------------------------|------------------------------------|----------------|-----------|----------------------------|--|--|--|
| Home                            | Schritt 1 🛇                                                                                                    | Schritt 2 (                        | 9              | Schritt 3 | Schritt 4                  |  |  |  |
| Ersatzteile                     |                                                                                                    |                                    |                |           |                            |  |  |  |
| Betriebsanleitungen             | zurück                                                                                                    |                                    |                |           | Registrierung abschliessen |  |  |  |
| Serviceadressen                 | Bitte prüfen Sie                                                                                                    | Ihre Angaben                       |                |           |                            |  |  |  |
| Garantieerklärungen             | Firma                                                                                                    |                                    |                |           |                            |  |  |  |
| metabo.com                      | Anrede                                                                                                    | Frau                               |                |           |                            |  |  |  |
|                                 | Name                                                                                                    | Andreas&Stefan Administ            | ratoren        |           |                            |  |  |  |
| Mein Account                    | e-Mail Adresse                                                                                                    | athumm@metabo.de                   |                |           |                            |  |  |  |
| Mein Profil                     | Adresse                                                                                                    | Street 129<br>CH - 12073 Stuttgart |                |           |                            |  |  |  |
| Meine registrierten<br>Produkte | Selected machin                                                                                                    | nes for registration               |                |           |                            |  |  |  |
| Neues Produkt<br>registrieren   |                                                                                                    |                                    | KHE 2860 Quick |           | XXL                        |  |  |  |
| Zertifikats-Check               |                                                                                                    |                                    | Typennummer    |           | 00878500                   |  |  |  |
|                                 | States and a state of the state of the state |                                    | Seriennummer   |           | 3445454555                 |  |  |  |
| Abmelden                        |                                                                                                    |                                    | Kaufdatum      |           | 2018-07-04                 |  |  |  |
|                                 |                                                                                                    | • •                                |                |           |                            |  |  |  |
|                                 |                                                                                                    |                                    | KHE 2860 Quick |           | XXL                        |  |  |  |
|                                 |                                                                                                    | T P                                | Typennummer    |           | 00878500                   |  |  |  |
|                                 | State State State                                                                                                    |                                    | Seriennummer   |           | 8428848484                 |  |  |  |
|                                 | 1                                                                                                    | T Į                                | Seriennummer   |           | 3545454545                 |  |  |  |
|                                 |                                                                                                    |                                    | Seriennummer   |           | 7767666466                 |  |  |  |
|                                 |                                                                                                    |                                    | Kaufdatum      |           | 2018-07-04                 |  |  |  |

Hier sehen Sie nochmals alle Ihre Daten in der Übersicht. Mit Klick auf das Feld "Registrierung abschließen" gelangen Sie zum letzten Schritt.

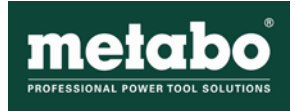

## Schritt 3 - Servicezertifikat

| Metabo Service      | Registrieren Sie Ihr Metabo Elektrowerkzeug                                           |                                                                                                    |  |                              |  |  |  |  |  |
|---------------------|---------------------------------------------------------------------------------------|----------------------------------------------------------------------------------------------------|--|------------------------------|--|--|--|--|--|
| Home                | Schritt 1 O Schritt 2 O Schritt 3 O Schritt 4 O                                       |                                                                                                    |  |                              |  |  |  |  |  |
| Ersatzteile         |                                                                                       |                                                                                                    |  |                              |  |  |  |  |  |
| Betriebsanleitungen | Registrierung e                                                                       | rfolgreich!                                                                                                    |  |                              |  |  |  |  |  |
| Serviceadressen     | Vielen Dank für die Regis<br>Bitte laden Sie sich das Zu<br>bestehende Zertifikate en | Vielen Dank für die Registrierung Ihrer Metabo.<br>Bitte laden Sie sich das Zertifikat herunter. Sie können bereits registrierte Maschinen jederzeit über Ihr Benutzerkonto wieder einsehen und<br>bestehende Zertifikate erneut herunterladen |  |                              |  |  |  |  |  |
| Garantieerklärungen |                                                                                       |                                                                                                    |  |                              |  |  |  |  |  |
| metabo.com          | Servicezertifikat h                                                                   | erunterladen                                                                                                    |  | Meine registrierten Produkte |  |  |  |  |  |

Nun ist die Registrierung abgeschlossen. Sie können Ihre Servicezertifikate herunterladen oder gelangen direkt zu der Übersicht Ihrer registrierten Maschinen.

### Meine registrierten Produkte

| Metabo Service                  | Mei       | ne reg           | jistrierter     | n Produ    | ıkte             |              |            |                      |
|---------------------------------|-----------|------------------|-----------------|------------|------------------|--------------|------------|----------------------|
| Home                            |           |                  |                 |            |                  |              | + Neues    | Produkt registrieren |
| Ersatzteile                     |           |                  |                 |            |                  |              | •          |                      |
| Betriebsanleitungen             | Q Z       | ertifikats-Suche | 9               |            |                  |              |            |                      |
| Serviceadressen                 | 49 Einträ | ge gefunden      |                 |            |                  |              |            |                      |
| Garantieerklärungen             | B         | Firma            | Nachname        | Ort        | Typenname        | Seriennummer | Kaufdatum  | PDF-Download         |
| metabo.com                      | XXL       |                  | Administratoren | Stuttgart  | KHE 2860 Quick   | 3445454555   | 2018-07-04 |                      |
| Mein Account                    | XXL       |                  | Administratoren | Stuttgart  | KHE 2860 Quick   | 8428848484   | 2018-07-04 | <b>PF</b>            |
| Mein Profil                     | XXL       |                  | Administratoren | Stuttgart  | KHE 2860 Quick   | 3545454545   | 2018-07-04 | <b>7</b>             |
| Meine registrierten<br>Produkte | XXL       |                  | Administratoren | Stuttgart  | KHE 2860 Quick   | 7767666466   | 2018-07-04 | 2                    |
| Neues Produkt<br>registrieren   | ALL-IN    |                  | Administratoren | Stuttgart  | BS 18 LTX BL Q I | 1234567      | 2018-07-01 | <b></b>              |
| Zertifikats-Check               | XXL       |                  | Administratoren | Stuttgart  | KHE 2860 Quick   | 1234567      | 2018-07-01 | <b></b>              |
| Abmelden                        | XXL       |                  | Administratoren | Stuttgart  | WEV 10-125 Quick | 33           | 2018-05-03 | 2                    |
|                                 | XXL       |                  | Administratoren | Stuttgart  | SBE 650          | shkj         | 2018-02-08 | 2                    |
|                                 | XXL       | Master AG        | Kunde           | Kundhausen | BS 18 LTX BL Q I | 7070018221   | 2018-01-02 | 2                    |
|                                 | XXL       |                  | Juma            | Atena      | KHE 55           | 293393939    | 2016-08-01 | POF                  |

Mit einem Klick auf den Menüpunkt "Meine registrierten Produkte" gelangen Sie zu einer Übersicht über alle bereits registrierten Maschinen. In der ersten Spalte sehen Sie den zugehörigen Service. Außerdem sind alle Service Zertifikate als PDF Download verfügbar.